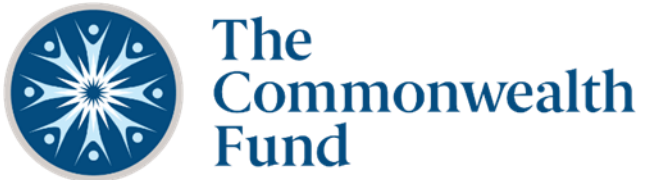

## How to Submit a Letter of Inquiry

## **Register for an account**

- 1. Go to: <u>commonwealthfund.force.com</u>
- 2. Click "New User?" to begin the registration process (or log in if you're already registered).

|                                      | NEW USERS                                    |
|--------------------------------------|----------------------------------------------|
|                                      | To access the online registration form:      |
|                                      | 1. Click the "New User?" link                |
| sername                              | 2. Complete and save your registration       |
| assword                              | 3. Follow the instructions to login          |
| 355W014                              | RETURNING USERS                              |
| Sign in                              | Enter your username and password then cli    |
| n't access your account?   New User? | the "sign in" button.                        |
|                                      | If you have forgotten your password, click t |
|                                      | "Can't access your account?" link and follo  |
|                                      | the instructions to reset your password.     |

3. Make sure the "Organization" button at the top is selected and fill in all fields as completely as possible, then click "Register."

| Portal Sign Up / Step 1 / Step 2 / Step 3 | ●Organization ○Individual                                                                                                    |
|-------------------------------------------|----------------------------------------------------------------------------------------------------|
| Organization Name *                       | Select the 'Individual' button if you are<br>applying for a fellowship, such as the<br>Harkness Fellowships in Health Care Policy<br>and Practice, or The Commonwealth Fund |
| Employer Identification Number<br>(EIN)   | Mongan Fellowship in Minority Health Policy.                                                                                                    |
|                                           |                                                                                                    |
| Street                                    |                                                                                                    |
|                                           | Please enter your Organization's Address in the fields to the left.                                                                                                    |
| City                                      |                                                                                                    |
|                                           |                                                                                                    |

- 4. You will receive an email from The Commonwealth Fund with the subject line "Thank you for registering! Please verify your Email." Follow the link to verify your account.
- 5. Click the "Go to Log in Page" button on the verification page to go to the portal and begin your letter of inquiry.

## **Completing a letter of inquiry**

1. After logging, choose the "Applications" tab near the top left of the page.

|      | Profile  | Dashboard   | Applications  |                               |
|------|----------|-------------|---------------|-------------------------------|
|      |          |             |               |                               |
|      |          |             |               |                               |
|      |          |             |               |                               |
| . Se | elect th | he link for | "Letter of In | quiry" and begin your letter. |

3. If you wish to save your letter in progress before submitting it, you can access it under the "Dashboard" tab under "Letter of Inquiry Applications"

| Profile Dashboard                                                                     | Applications                   |  |  |  |  |
|---------------------------------------------------------------------------------------|--------------------------------|--|--|--|--|
| Welcome to The Commonwealth Fund Portal                                               |                                |  |  |  |  |
| Click the Applications tab above to select and start a LOI or Fellowship application. |                                |  |  |  |  |
| To edit your current application use the Edit icon (paper & pencil) below.            |                                |  |  |  |  |
|                                                                                       | Letter of Inquiry Applications |  |  |  |  |
| Proposals, Grants, and Fe                                                             | llowships                      |  |  |  |  |
| Letter of Inquiry Application                                                         | Open Items Closed Items        |  |  |  |  |